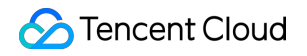

# **Cloud Workload Protection Platform**

# **Best Practices**

## **Product Documentation**

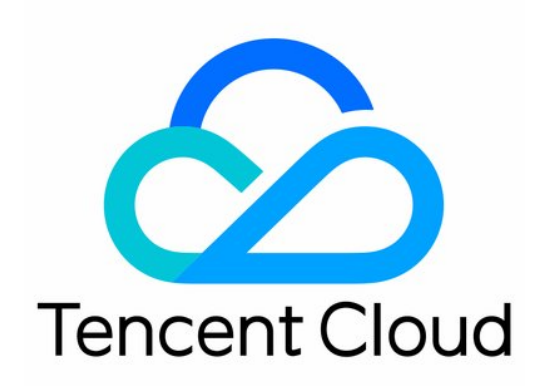

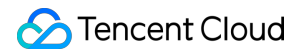

#### **Copyright Notice**

©2013-2024 Tencent Cloud. All rights reserved.

Copyright in this document is exclusively owned by Tencent Cloud. You must not reproduce, modify, copy or distribute in any way, in whole or in part, the contents of this document without Tencent Cloud's the prior written consent.

Trademark Notice

#### 🔗 Tencent Cloud

All trademarks associated with Tencent Cloud and its services are owned by Tencent Cloud Computing (Beijing) Company Limited and its affiliated companies. Trademarks of third parties referred to in this document are owned by their respective proprietors.

#### Service Statement

This document is intended to provide users with general information about Tencent Cloud's products and services only and does not form part of Tencent Cloud's terms and conditions. Tencent Cloud's products or services are subject to change. Specific products and services and the standards applicable to them are exclusively provided for in Tencent Cloud's applicable terms and conditions.

## Contents

**Best Practices** 

Auto Fix of Vulnerabilities

## Best Practices Auto Fix of Vulnerabilities

Last updated : 2023-12-26 16:39:51

This topic describes the best practices for automatically fixing vulnerabilities.

### Note:

Auto-fixing of vulnerabilities may involve executing commands on your servers, which may affect running applications or core system components, and restarting applications or operating systems, which may affect your business continuity. For servers that are used for your core business, we recommend that you take the impact into full consideration when planning which vulnerabilities to fix and in what order to do so.

## Limitations

Supported servers: CVM Ultimate on which CWPP is online.

Supported vulnerabilities: Linux software vulnerabilities (some) and Web-CMS vulnerabilities (some).

## **Operation Guide**

1. Log in to the CWPP Console and click **Vulnerability Management** in the left navigation pane. Then the list of detected vulnerabilities is shown at the bottom.

2. The vulnerabilities in the **Vulnerability List** are categorized as Urgent Vulnerabilities, Critical Vulnerabilities, and All Vulnerabilities, which are discovered vulnerabilities that are not obviously different from each other in terms of functionality. The steps for fixing vulnerabilities automatically are described below using **All Vulnerabilities** as an example.

### Note:

Priorities: Urgent vulnerabilities > Critical vulnerabilities > All vulnerabilities.

For vulnerabilities that can be automatically fixed, **Auto Fix** is shown in the operation column; for vulnerabilities that cannot be automatically fixed, **Fix Scheme** is shown in the column.

| Aut | o fix Re-scan Ignore All severity level 💌 To be fit                    | d              |      |               |                     |                |
|-----|------------------------------------------------------------------------|----------------|------|---------------|---------------------|----------------|
|     | Vulnerability name/tag                                                 | Severity level | CVSS | CVE No.       | Last scanned \$     | Affected<br>\$ |
|     | PhpMyAdmin SQL injection vulnerability (CVE-2016-5703)                 | Fatal          | 9.8  | CVE-2016-5703 | 2022-08-30 18:01:52 | 1              |
|     | PhpMyAdmin dbase extension remote code execution vulnerability (CVE    | High           | 8.1  | CVE-2016-6633 | 2022-08-30 18:01:52 | 1              |
|     | PhpMyAdmin Export function SQL injection vulnerability (CVE-2016-6617) | High           | 8.1  | CVE-2016-6617 | 2022-08-30 18:01:52 | 1              |

## Step 1: View vulnerability details

Click Auto Fixi to open the vulnerability details pop-up window.

| PhpMyAdmin | SQL in | njection | vulnerability | 1 | CVE-2016-5703) | CVSS score | 9.8 |
|------------|--------|----------|---------------|---|----------------|------------|-----|

Vulnerability details Attack vect Vulnerability name PhpMyAdmin SQL injection vulnerability (CVE-2016-5703) Availability Impact (A) Vulnerability tag Vulnerability type Web-CMS vulnerabilities Integrity (I) Severity level Fatal CVE No. CVE-2016-5703 Disclosure time 2016-06-23 Confidentiality Impact (C) Impact sco Vulnerability description There is a SQL injection vulnerability in central\_columns.lib.php, which can be used by hackers to attack the database and steal data, which brings harm to the data security of the server. Solution Solution 1. It is recommended to upgrade to the latest official version, the official website address: https://www.phpmyadmin.net Vulnerabilities detected. Please create snapshots for the servers for security reasons. Https://www.phpmyadmin.net/security/PMASA-2016-19/ Reference Affected servers To be fixed 🔻 Please select a tag Search by server name/IF Server IP/Name Description Status Ve... 🔻 Server tag Serve... T First dete... Last scan... 2022-08-01 2022-08-30 CWPP... To be fixe aqw Running There is a... 11:28:43 18:01:52

#### Step 2: Select the servers for which you want to fix vulnerabilities automatically.

Select the target servers in the affected server list, and click **Fix** to open the confirmation pop-up window.

| Are you sure you want |                                 | ×                 |                            |   |
|-----------------------|---------------------------------|-------------------|----------------------------|---|
| Auto-fixing is only   | available for CVMs with Cloud \ | Norkload Protecti | ion Platform agent online. | × |
| Server name           | Server IP                       | Tags              | Auto Fix                   |   |
|                       |                                 | aqw               | Yes                        |   |
|                       | Confirm fix                     | Cancel            |                            |   |

## Step 3: Choose whether to create snapshots

Click **Confirm** to open the fix method configuration pop-up window, and select the fix method: Fix and Automatically Create Snapshots, or Fix Without Creating Snapshots

|                                                                                                    | s. PhpinyAdmin                                                                           | n SQL injection vulnerab                                                 | ility (CVE-2016-5703)                                     |   |
|----------------------------------------------------------------------------------------------------|------------------------------------------------------------------------------------------|--------------------------------------------------------------------------|-----------------------------------------------------------|---|
| <ul> <li>Fixing Des</li> <li>The fix p</li> <li>Creating</li> <li>The fix p</li> </ul>                                                         | cription<br>rocess involves snap<br>a snapshot incurs a r<br>rocess may take 5 m         | shot creation, vulnerability fix,<br>fee<br>inutes or more, depending on | and re-detection.<br>the servers.                         | × |
| ixed servers (1                                                                                                    | 1                                                                                        |                                                                          |                                                           |   |
| Server IP/Name                                                                                                    |                                                                                          | Latest snapshot name                                                     | Latest snapshot name                                      |   |
|                                                                                                    |                                                                                          | -                                                                        | -                                                         |   |
|                                                                                                    |                                                                                          |                                                                          |                                                           |   |
| •ix Method<br>• Automatically cre                                                                                                    | ate a snapshot and f                                                                     | īχ                                                                       |                                                           |   |
| •ix Method<br>Automatically cre<br>Snapshot name                                                                                               | ate a snapshot and f<br>Vulnerability Fix_Ph                                             | fix<br>ipMyAdmin SQL injection vuln                                      | erability (CV                                             | ( |
| • Automatically cre<br>Snapshot name<br>Snapshot<br>retention period<br>instantly when ne                                                      | ate a snapshot and f<br>Vulnerability Fix_Ph<br>7 days<br>eded.                          | fix<br>npMyAdmin SQL injection vuln<br>v Keep snap                       | erability (CV<br>shots for 7 days so as to roll them back |   |
| <ul> <li>Automatically cre<br/>Snapshot name</li> <li>Snapshot retention period<br/>instantly when no</li> <li>Directly fix without</li> </ul> | ate a snapshot and f<br>Vulnerability Fix_Ph<br>7 days<br>eded.<br>It creating snapshots | fix<br>npMyAdmin SQL injection vuln<br>v Keep snap                       | erability (CV<br>shots for 7 days so as to roll them back | ( |

Fix and Automatically Create Snapshots: You can set the snapshot name and snapshot storage duration (3 days, 7 days, or 15 days). It is recommended to set the duration to 7 days so that the snapshots can be rolled back in time if necessary.

Fix Without Creating Snapshots: If snapshots have been created for all the servers selected for fixing vulnerabilities on the current day, this item becomes optional.

## Step 4: Fix vulnerabilities

Click **Confirm** to start fixing the vulnerabilities. You can keep track of the process.

| ÷       | Fix Vulnerabilities:  | PhpMyAdmin SQL inje                                                     |                                   |                  |
|---------|-----------------------|-------------------------------------------------------------------------|-----------------------------------|------------------|
|         |                       | <b>Fixing vulnerabilities</b><br>99 %<br>Estimated remaining time 9 sec | Fixed/Ta<br>Start tim<br>End time | rget server<br>e |
| Ø       | Create snapshot       |                                                                         |                                   |                  |
|         | Server IP/Name        | Snapshot name                                                           | Creation status                   | Snaps            |
|         |                       | Vulnerability Fix_PhpMyAdmin SQL i                                      | Created successfully              | 2022-0           |
| c       | Fixed vulnerabilities | : PhpMyAdmin SQL injection vulnerability (C                             |                                   | 99%              |
|         | Server IP/Name        | Fix status                                                              |                                   | Fix Time         |
|         |                       | C Fixing                                                                |                                   |                  |
| $\odot$ | Fixing completed      |                                                                         |                                   |                  |

## Step 5: Check the server status changes

Return to **Vulnerability Details** to check the server status changes. If vulnerability fixing fails, the status is "Fixing Failed"; if vulnerability fixing is successful, the status changes to "Fixed".

| PhpMyAdmi | in SOL | injection | vulnerability | v ( | CVE-2016-5703) | CVSS score | 9.8 | 1 |
|-----------|--------|-----------|---------------|-----|----------------|------------|-----|---|
| принулани |        | injection | vumerability  | y 1 | CVL-2010-0100) | CV35 SCOLE | 9.0 |   |

| Vulnerability details                                       |                                                                                                    |                            |                          |                           |
|-------------------------------------------------------------|----------------------------------------------------------------------------------------------------|----------------------------|--------------------------|---------------------------|
| Vulnerability name                                          | PhpMyAdmin SQL injection vulnerability (CVE-2016-5703)                                                                                                    |                            |                          | Attack vect               |
| Vulnerability tag                                           | -                                                                                                    | Availabil                  | ity Impact (A)           | $ \land $                 |
| Vulnerability type                                          | Web-CMS vulnerabilities                                                                                                    |                            |                          | R                         |
| Severity level                                              | Fatal                                                                                                    | Int                        | egrity (I)               | $\langle \langle \rangle$ |
| CVE No.                                                     | CVE-2016-5703                                                                                                    |                            |                          | $\succ$                   |
| Disclosure time                                             | 2016-06-23                                                                                                    | Confidential               | ity Impact (C)           |                           |
| Vulnerability description                                   | There is a SQL injection vulnerability in central_columns.lib.php, which<br>can be used by hackers to attack the database and steal data, which<br>brings harm to the data security of the server. |                            |                          | Impact sco                |
| Solution 1. It is n<br>Vulnera<br>Reference <u>Https://</u> | recommended to upgrade to the latest official version, the official website a abilities detected. Please create snapshots for the servers for security reaso                                       | ddress: https://ww<br>ons. | vw.phpmyadmir            | i.net                     |
| Affected servers Fix Re-scan Server IP/Name                 | Ignore All ▼ Please select a tag ▼<br>Ve ▼ Server tag Serve ▼ Description F                                                                                                    | irst dete L                | Search by se<br>ast scan | erver name/ll<br>Status   |
|                                                             | CWPP aqw Running There is a 2<br>1                                                                                                    | 022-08-01 2<br>1:28:43 1   | 022-08-30<br>8:01:52     | Fixed                     |
| Total items: 1                                              |                                                                                                    |                            | 10 🔻 / page              |                           |

After the vulnerabilities are fixed, if your business is greatly affected, click **Rollback** to go to **CVMs** > **Snapshot List**, and then select the snapshots created before the fixing to roll back them. After the rollback is successful, restart the servers to scan the vulnerabilities again.

After the vulnerabilities are fixed, perform a **Rescan** to verify whether the vulnerabilities have been fixed. You can also click "Fix Details" to view the details of fixing.